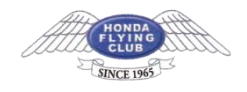

## Mac メール(OS X、overSSL 設定)の設定方法

SMTP/POP3/IMAP over SSL における SSL3.0 無効化について

当サービスでは、2015/12/21 より、セキュリティ対策の強化を目的とした SSL3.0 の無効化 を実施いたしました。 正しく設定しても接続ができない場合は、ご利用のメールソフトが当サービスで提供する

SMTP/POP3/IMAP over SSL に対応していない可能性があります。 TLS 1.0 に対応する最新のソフトウェアでご利用いただくか、SSL を利用しない接続での利用をご検討ください。

### 1.メーラーを起動

画面上部の「メール」へ進み、「環境設定」をクリックしてください。

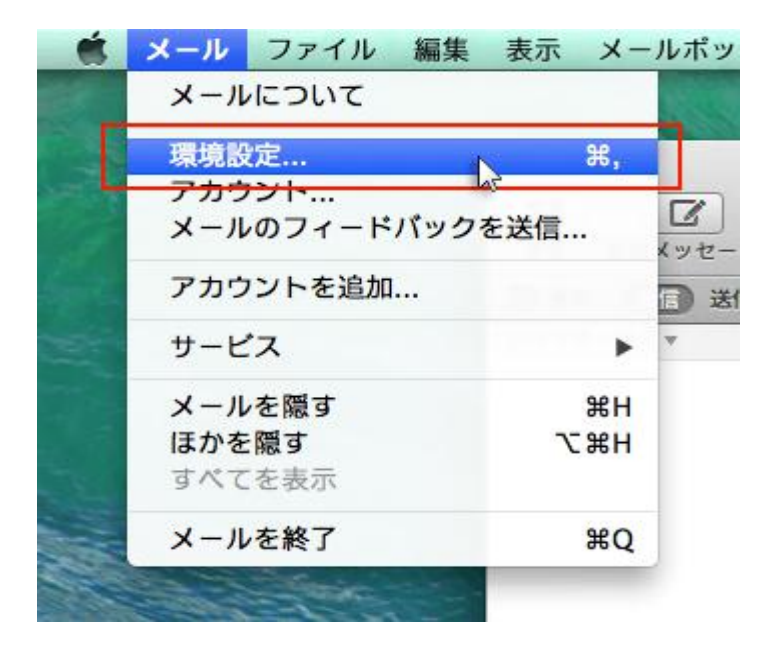

## 2.「アカウント」を選択

「アカウント」をクリックし、画面左下の「+」を選択してください。

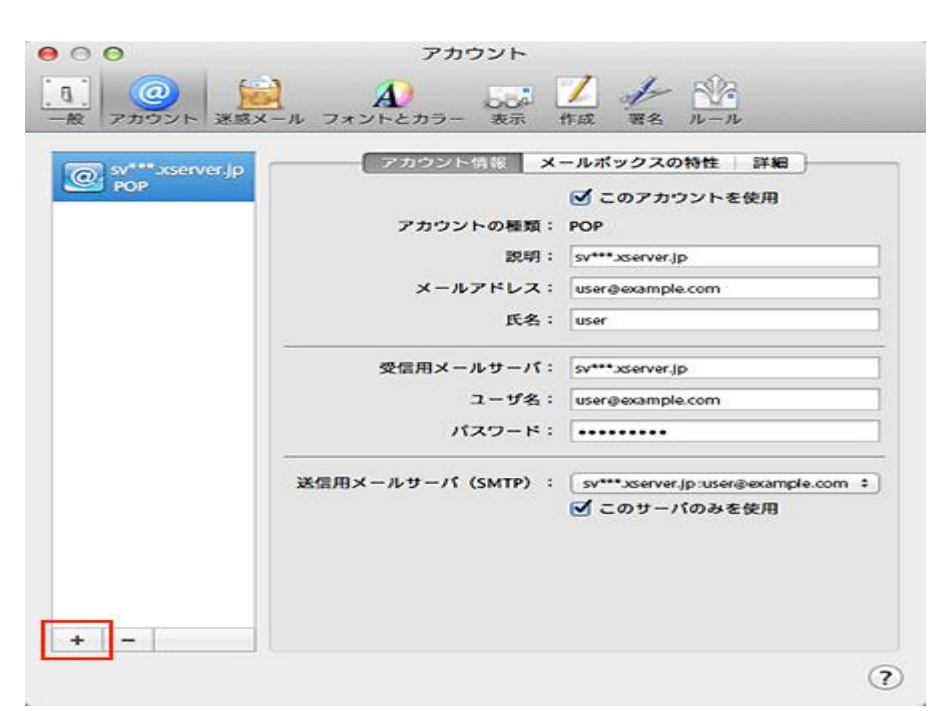

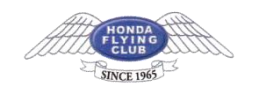

### 3.「その他のメールアカウントを追加…」を選択

「その他のメールアカウントを追加...」を選択し、「続ける」をクリックしてください。

| ſ | 追加するメールアカウントを選択       |   |
|---|-----------------------|---|
|   | ICloud                |   |
|   | Eschange              |   |
|   | ○ Google <sup>-</sup> |   |
|   | ○ YAHOO!              |   |
|   | o Aol.                |   |
|   | ● その他のメールアカウントを追加     | 6 |
|   | ? キャンセル 続ける           |   |

### 4.メールアドレスとパスワードを入力

追加設定希望のメールアドレス、メールアドレス作成時に設定したパスワードを入力し、 「作成」をクリックしてください。

| 氏名:                     | user             |
|-------------------------|------------------|
| ヽ <mark>ールアドレス</mark> : | user@example.com |
| パスワード:                  |                  |

| メールアドレ<br>ス | メールアドレス(@前後を含むメールアドレス) |
|-------------|------------------------|
| パスワード       | 「設定完了メール」に記載されているパスワード |
|             |                        |

クリック後、"アカウントを手動で設定する必要があります"と表示されましたら「次へ」を クリックしてください。

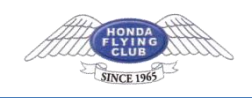

| 氏名:      | user             |
|----------|------------------|
| <ールアドレス: | user@example.com |
| パスワード:   |                  |

# 5.受信メールサーバの情報を入力

下記を参考に情報を入力をし「次へ」をクリックしてください。

| アカウントの種類: | IMAP POP         |
|-----------|------------------|
| メールサーバ:   | sv***.xserver.jp |
| ユーザ名:     | user@example.com |
| パスワード:    |                  |

|              | 受信メールサーバの情報              |
|--------------|--------------------------|
| アカウントの<br>種類 | POP もしくは IMAP(※任意)       |
| メールサーバ       | sv7063.xserver.jp        |
| ユーザー名        | メールアドレスに入力したものと同じメールアドレス |
| パスワード        | 「設定完了メール」に記載されているパスワード   |

「追加のアカウント情報が必要です」と表示された場合は「次へ」進み、

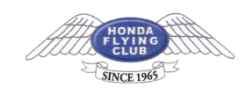

| 'カウントの種類: | IMAP POP         |
|-----------|------------------|
| メールサーバ:   | sv***.xserver.jp |
| ユーザ名:     | user@example.com |
| パスワード:    | •••••            |

下記を参考に情報を入力をしてください。

| ポート | .: 995   | ✔ SSL を使用 |
|-----|----------|-----------|
| 認証  | E: パスワード | +         |
|     |          |           |

| ポート     | POP:995 IMAP : 993 |
|---------|--------------------|
| SSL を使用 | チェックを【入れる】         |
| 認証      | パスワード              |

### 6.送信メールサーバの情報を入力

下記を参考に情報を入力をし「作成」をクリックしてください。

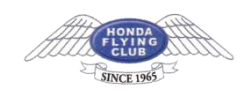

| TP サーバ:              | sv***.xserver.jp |
|----------------------|------------------|
| ユーザ <mark>名</mark> : | user@example.com |
| パスワード:               |                  |

|          | 送信メールサーバの情報              |
|----------|--------------------------|
| SMTP サーバ | sv7063.xserver.jp        |
| ユーザー名    | メールアドレスに入力したものと同じメールアドレス |
| パスワード    | 「設定完了メール」に記載されているパスワード   |

「追加のアカウント情報が必要です」と表示された場合は「次へ」進み、

| MTP サーバ: | sv***.xserver.jp |
|----------|------------------|
| ユーザ名:    | user@example.com |
| パスワード:   | •••••            |
| 追加のアナ    | ロウント情報が必要です      |

下記を参考に情報を入力をしてください。

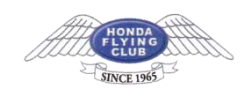

| ポート: |       | 465 🗹 SSL | を使用 |   |
|------|-------|-----------|-----|---|
| 認証:  | パスワード |           |     | ÷ |
|      |       |           |     |   |
|      |       |           |     |   |

| ポート     | 465        |
|---------|------------|
| SSL を使用 | チェックを【入れる】 |
| 認証      | パスワード      |

情報入力後、作成ボタンを押せば設定完了です。

## SMTP 認証設定方法

1.画面上部「メール」の「環境設定」をクリック

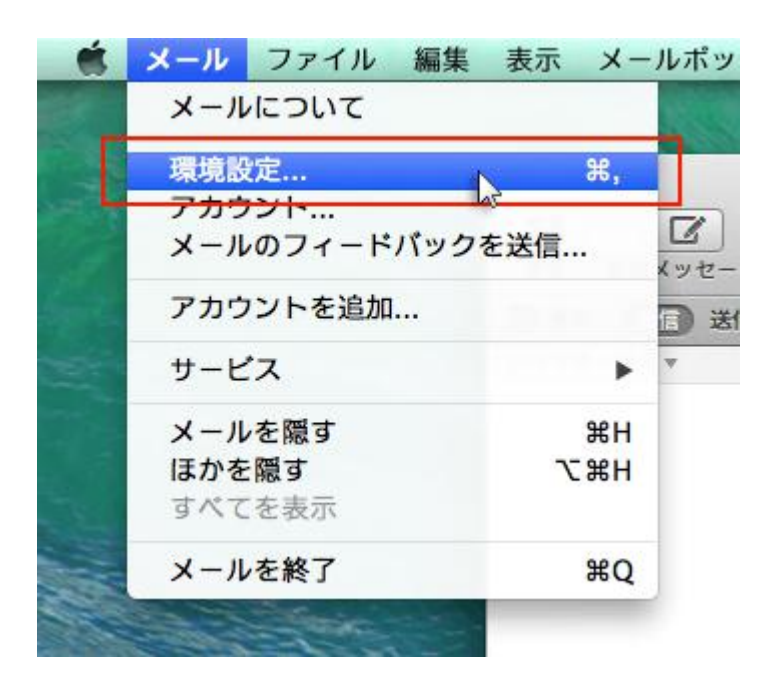

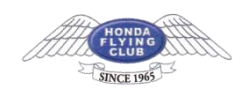

## 2.メールアカウントを選択し、「アカウント情報」から「SMTP サーバリストを編集…」を 選択

メールアカウントを選択し、「アカウント情報」をクリックします。

「送信用メールサーバ(SMTP)」のプルダウンから「SMTP サーバーリストを編集…」を選択します。

| 00                 | アカウント                                                                                                    |
|--------------------|----------------------------------------------------------------------------------------------------|
| 一般 アカウント 送惑メー      | A フォントとカラー 表示 作成 署名 ルール                                                                                                    |
| E sv*** xserver.jp | <ul> <li>アカウント体部 メールボックスの特性 詳細</li> <li>✓ このアカウントを使用</li> <li>アカウントの種類: POP</li> <li>説明: sv***.xserver.jp</li> <li>メールアドレス: user@example.com</li> <li>氏名: user</li> </ul> |
|                    | 受信用メールサーパ: sv***.xserver.jp<br>ユーザ名: user@example.com<br>パスワード:                                                                                                    |
|                    | 送信用メールサーバ (SMTP)<br>✓ sv <sup>++</sup> userver.jp:user@example.com (オフライン)<br>SMTP:サーバリストを編集。                                                                             |
| [+ [ - ] ]         | ?                                                                                                    |

#### 3.認証方法を確認し、「OK」をクリック

メールアカウントに利用しているメールサーバを選択し、「詳細」をクリックします。 認証項目のプルダウンで「パスワード」を選択し、ユーザー名とパスワードを入力して「OK」をクリックしてください。

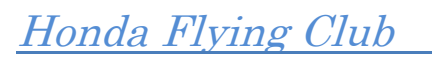

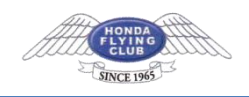

| C PO BI | サーバ条<br>sv*** xserver.ip | 使用しているアカウント<br>user@example.com |
|---------|--------------------------|---------------------------------|
|         |                          |                                 |
|         |                          |                                 |
| + -     | Ś.                       | 2                               |
| 1       | アカウ:                     | ノト情報<br>ドボートを使用(25, 465, 587)   |
|         | ○ カスタム                   | ポートを使用:                         |
|         | 3 SSL (Sec               | ure Sockets Layer)を使用           |
|         | コーザ名: user@exam          | Ple.com                         |
|         |                          |                                 |

| ユーザー<br>名 | メールアドレス                |
|-----------|------------------------|
| パスワー<br>ド | 「設定完了メール」に記載されているパスワード |